### Testo Comsoft Pro - installation

- 1. Remplissez le formulaire de téléchargement sur notre site web : <u>https://www.testo.com/fr-BE/logiciel/comsoft-professional</u>
  - <page-header><page-header><text><image>
- 2. Vous recevez immédiatement un mail avec le lien pour le téléchargement :

### Uw download staat hier voor u klaar:

Software: ComSoft Professional Version: v4.5 SP6

LComSoft Pro (EXE, 235 MB)

#### Please note:

With the purchase of the testo ComSoft Professional software you received an activation code from us. Please have this ready to hand. During the installation of the software or during initial start-up, a window for entering the activation code will be shown.

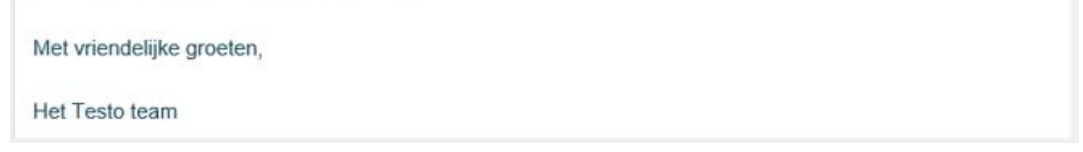

3. Vous cliquez sur le lien (.exe) et le téléchargement commence dans votre écran à gauche en bas

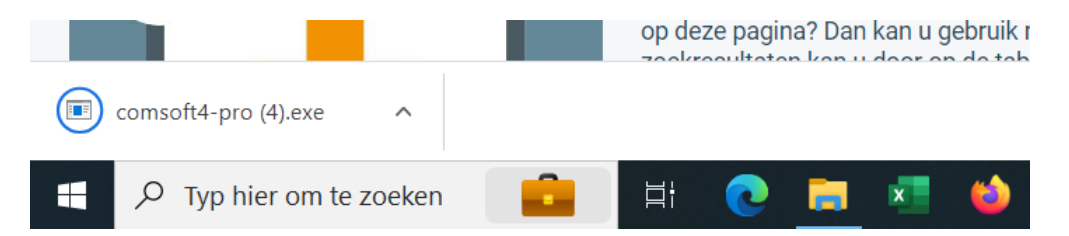

4. Dès que le téléchargement est fini, vous cliquez sur le lien

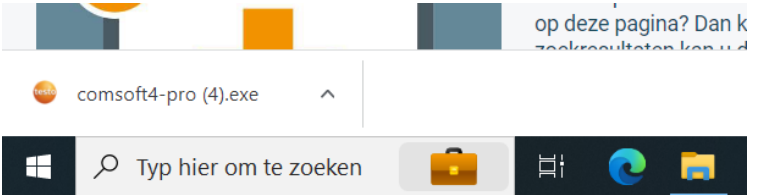

5. Cliquez sur "extract". Le déballage du fichier commence.

| ct to:<br>sers\edenidder.TESTO\Downloada\<br>Extract | Cance    |                  |   |   |         |
|------------------------------------------------------|----------|------------------|---|---|---------|
| 😂 20% Extracting                                     |          |                  | - |   | ×       |
| Bapsed time:                                         | 00:00:00 | Total size:      |   |   | 118 M   |
| Remaining time:                                      | 00:00:00 | Speed:           |   | 1 | 19 MB/s |
| Files:                                               | 0        | Processed:       |   |   | 24859 K |
| Compression ratio:                                   |          | Compressed size: |   |   |         |
| Extraction                                           |          |                  |   |   |         |
| Comet Perfectional USPD to arCD                      |          |                  |   |   |         |
| Consolutional (USBDIIVECD                            |          |                  |   |   |         |
|                                                      |          |                  |   |   |         |
|                                                      |          |                  |   |   |         |
|                                                      |          |                  |   |   |         |
|                                                      |          |                  |   |   |         |
|                                                      |          |                  |   |   |         |
|                                                      |          |                  |   |   |         |
|                                                      |          |                  |   |   |         |
|                                                      |          | -                |   |   | -       |

6. Ouvrez l'explorateur et le dossier de téléchargement. Vous y trouverez le logiciel comsoft pro.

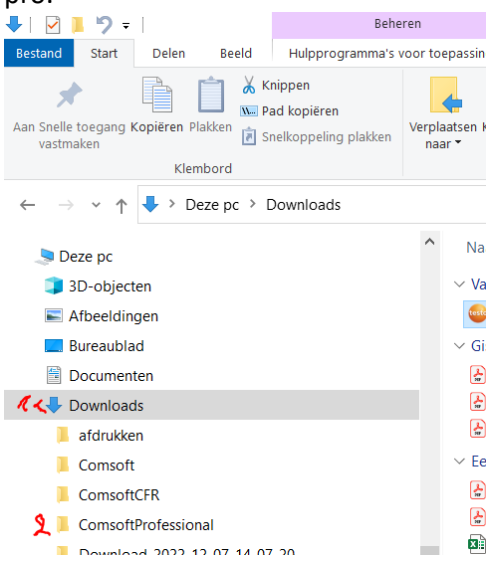

7. Ouvrez le dossier et double-cliquez sur le fichier « setup.exe »

| 📕   🗹 📕 🎾 =                                                                           | Beheren                                        | ComsoftProfessional                            |               |               |                                             |                                                                        |
|---------------------------------------------------------------------------------------|------------------------------------------------|------------------------------------------------|---------------|---------------|---------------------------------------------|------------------------------------------------------------------------|
| Bestand Start Delen Beeld                                                             | Hulpprogramma's voor toepassingen              |                                                |               |               |                                             |                                                                        |
| Aan Snelle toegang Kopiéren Plakken<br>Vastmaken<br>Klembord                          | ppen<br>d kopiëren<br>elkoppeling plakken<br>O | ren Verwijderen Naam<br>wijzigen<br>rganiseren | Nieuwe item * | Eigenschappen | Openen  Openen  Bewerken  Geschiedenis  nen | Alles selecteren<br>Niets selecteren<br>Selectie omkeren<br>Selecteren |
| $\leftarrow$ $\rightarrow$ $\checkmark$ $\uparrow$ 📕 $\diamond$ Deze pc $\diamond$ Do | ownloads > ComsoftProfessional                 |                                                |               |               |                                             |                                                                        |
| leze pc                                                                               | ^ Naam                                         | ^                                              | Gewijzigd     | op 1          | Туре                                        | Grootte                                                                |
| 3D-objecten                                                                           | 📕 sar                                          | nples                                          | 14/10/2022    | 2 10:33 E     | Bestandsmap                                 |                                                                        |
| E Afbeeldingen                                                                        | 📙 set                                          | 5                                              | 14/10/2022    | 2 10:34 E     | Bestandsmap                                 |                                                                        |
| Bureaublad                                                                            | 📕 Tes                                          | toUSBDriver175_176                             | 14/10/2022    | 2 10:33 E     | Bestandsmap                                 |                                                                        |
|                                                                                       | 📙 too                                          | ls                                             | 14/10/2022    | 2 10:33 E     | Bestandsmap                                 |                                                                        |
|                                                                                       | 📕 US                                           | BDriverCD                                      | 14/10/2022    | 2 10:33 E     | Bestandsmap                                 |                                                                        |
|                                                                                       | Co                                             | msoft.txt                                      | 14/10/2022    | 2 10:34 1     | Tekstdocument                               | 1 kB                                                                   |
| атогиккеп                                                                             | 📳 da                                           | a1.cab                                         | 14/10/2022    | 2 10:33       | Cabinet-bestand                             | 1.123 kB                                                               |
| Comsoft                                                                               | 🗋 da                                           | a1.hdr                                         | 14/10/2022    | 2 10:33 H     | HDR-bestand                                 | 23 kB                                                                  |
| ComsoftCFR                                                                            | 🚺 dat                                          | a2.cab                                         | 14/10/2022    | 2 10:33       | Cabinet-bestand                             | 1 kB                                                                   |
| ComsoftProfessional                                                                   | 🚺 eng                                          | jine32.cab                                     | 27/02/2003    | 3 16:16       | Cabinet-bestand                             | 411 kB                                                                 |
| 📜 samples                                                                             | Eul                                            | aComsoftDE.txt                                 | 28/04/2022    | 2 11:34 1     | Tekstdocument                               | 5 kB                                                                   |
| sets                                                                                  | 🖹 Eul                                          | aComsoftEN.txt                                 | 28/04/2022    | 2 11:34 1     | fekstdocument                               | 4 kB                                                                   |
| TestoUSBDriver175_176                                                                 | 🗋 lay                                          | out.bin                                        | 14/10/2022    | 2 10:33 E     | BIN-bestand                                 | 1 kB                                                                   |
| tools                                                                                 | 🔳 set                                          | up.bmp                                         | 23/11/2016    | 5 10:52 E     | BMP-bestand                                 | 557 kB                                                                 |
|                                                                                       | i set                                          | up.boot                                        | 14/10/2022    | 2 10:33 E     | BOOT-bestand                                | 397 kB                                                                 |
| atal cab                                                                              | 🛃 set                                          | up.exe                                         | 14/10/2022    | 2 10:36 1     | foepassing                                  | 111 kB                                                                 |
| addall cab                                                                            | set                                            | up.ini                                         | 14/10/2022    | 2 10:33       | Configuratie-instel.                        | 1 kB                                                                   |

8. L'écran d'installation s'ouvre.

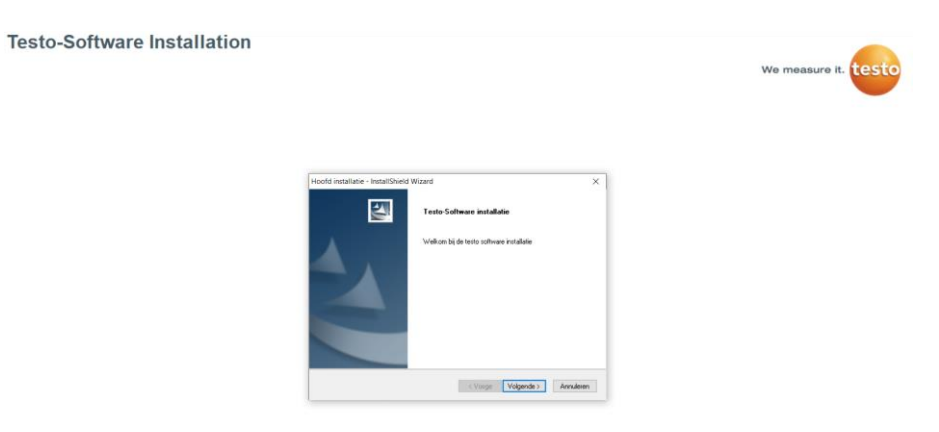

9. Cliquez sur suivant et entrez la clé.

**Testo-Software Installation** 

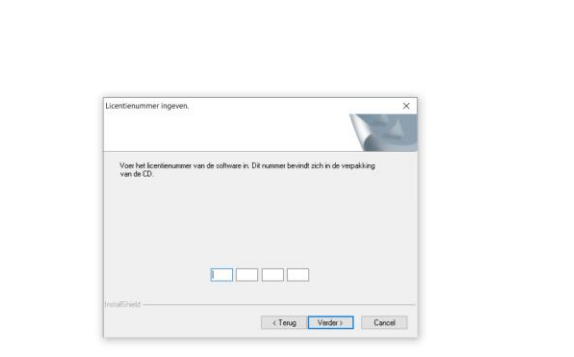

We measure it. test

10. Cliquez sur suivant et acceptez les termes et conditions de la licence.

Testo-Software Installation

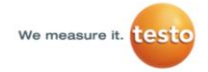

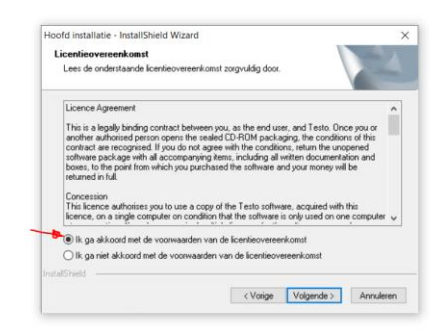

11. Cliquez sur suivant jusqu'à ce que l'installation du logiciel démarre.

# **Comfort Software**

| Comfort Software<br>Status van Setup |                                   | ×                       |
|--------------------------------------|-----------------------------------|-------------------------|
| Setup voor Comfort Software          | is bezig met het uitvoeren van de | e vereiste bewerkingen. |
| _                                    |                                   | _                       |
| nstallShield                         |                                   |                         |
|                                      |                                   | Annuleren               |

## 12. Cliquez sur Terminer

**Comfort Software** 

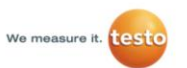

We measure it. testo

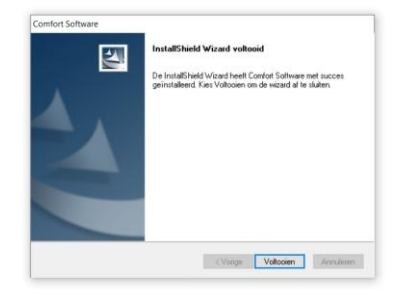

13. Cliquez avec le bouton gauche de la souris sur le drapeau Windows en bas à gauche et recherchez le logiciel testo comfort. Cliquez sur ce lien et le logiciel s'ouvrira.

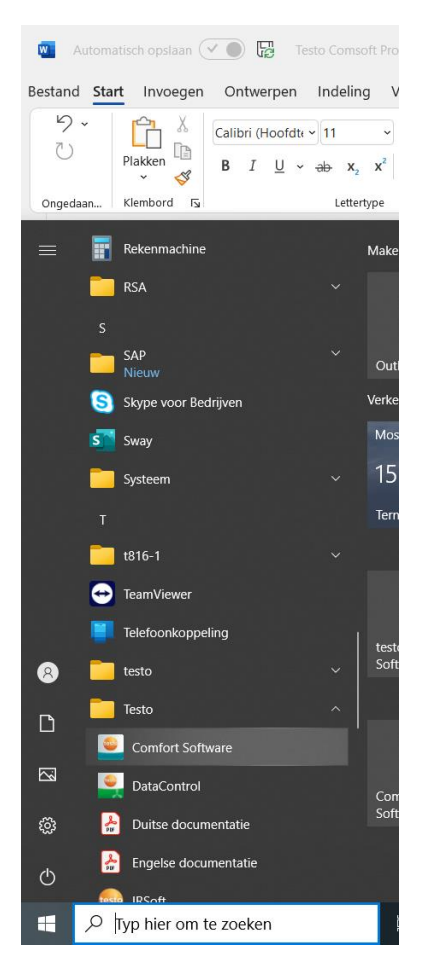